|                         | Product version           | Confider | ntiality level |
|-------------------------|---------------------------|----------|----------------|
| Huawei Technologies Co. |                           |          |                |
| Ltd.                    |                           | Pu       | blicity        |
|                         | Product name: HUAWEI E612 |          | Total          |
|                         |                           |          | pages:7        |

# E612數據卡 Vista 安裝指導書

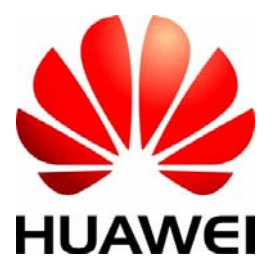

Huawei Technologies Co., Ltd. All rights reserved

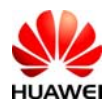

# 目錄

| 1. | 注意事項             | 3 |
|----|------------------|---|
| 2. | E612數據卡Vista安裝方式 | 4 |
| 3. | HiNet 3G設定說明     | 7 |

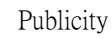

## E612數據卡 Vista 安裝方式

#### \*注意事項\*

HUAWE

- 1. 用戶若下載軟體自行安裝, 您必須非常清楚了解安裝步驟並且須自行承擔可能產 生之硬體損壞風險。
- 2. 請先確認電池是否有足夠的電力,是否有連接上電源,以避免斷電產生,造成軟體 安裝失敗。
- 3. 安裝後如無法使用,請送回中華電信神腦專櫃轉送或神腦直營客服中心處理,將酌 收軟體處理費用,處理時間約3個工作天。
- 4. 下載本軟體後 Huawei E612 可支援 Vista 64 位元的介面,且向下支援。

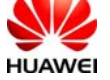

## 安裝步驟流程:

自行至中華電信官方網站下載E612 Vista安裝軟體,安裝方式如下:

#### 步驟一、下載安裝

1. 首先,先至中華電信官方網站下載 E612 Vista 安裝軟體,總共有1個安裝檔。

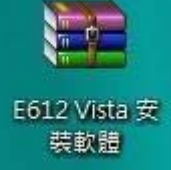

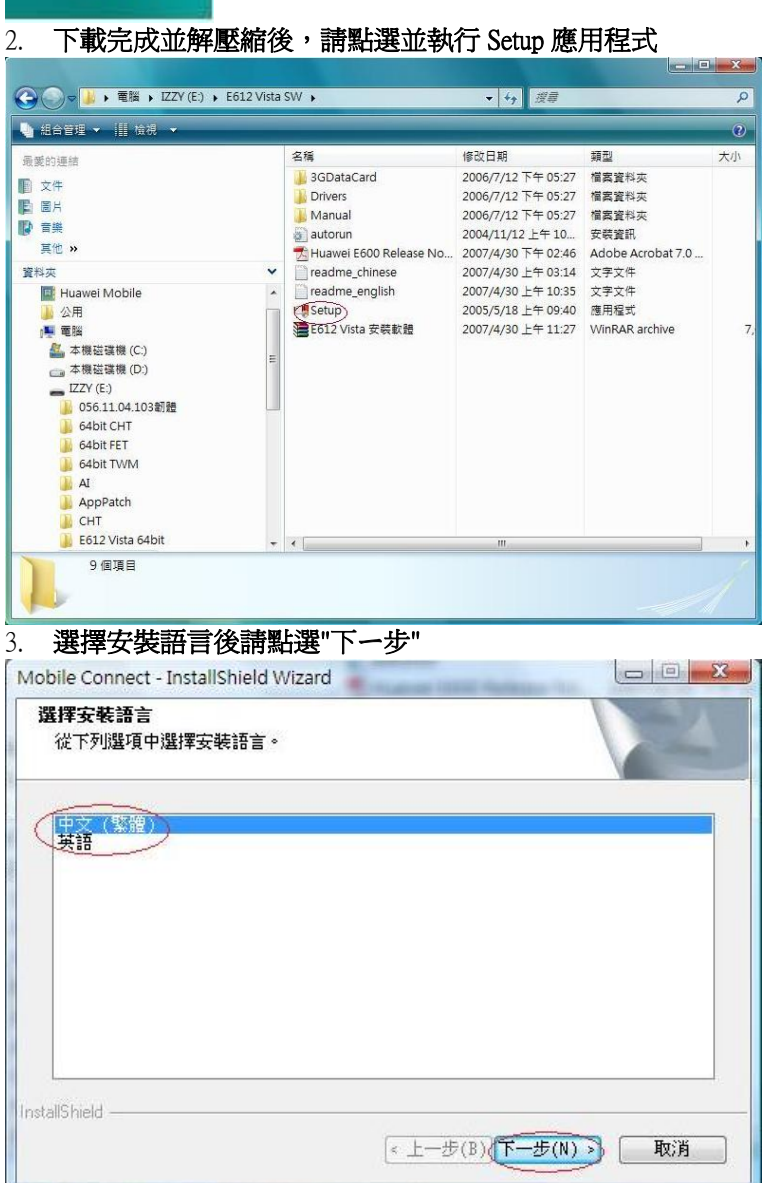

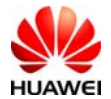

#### 4. 確認是否安裝請點選"下一步"

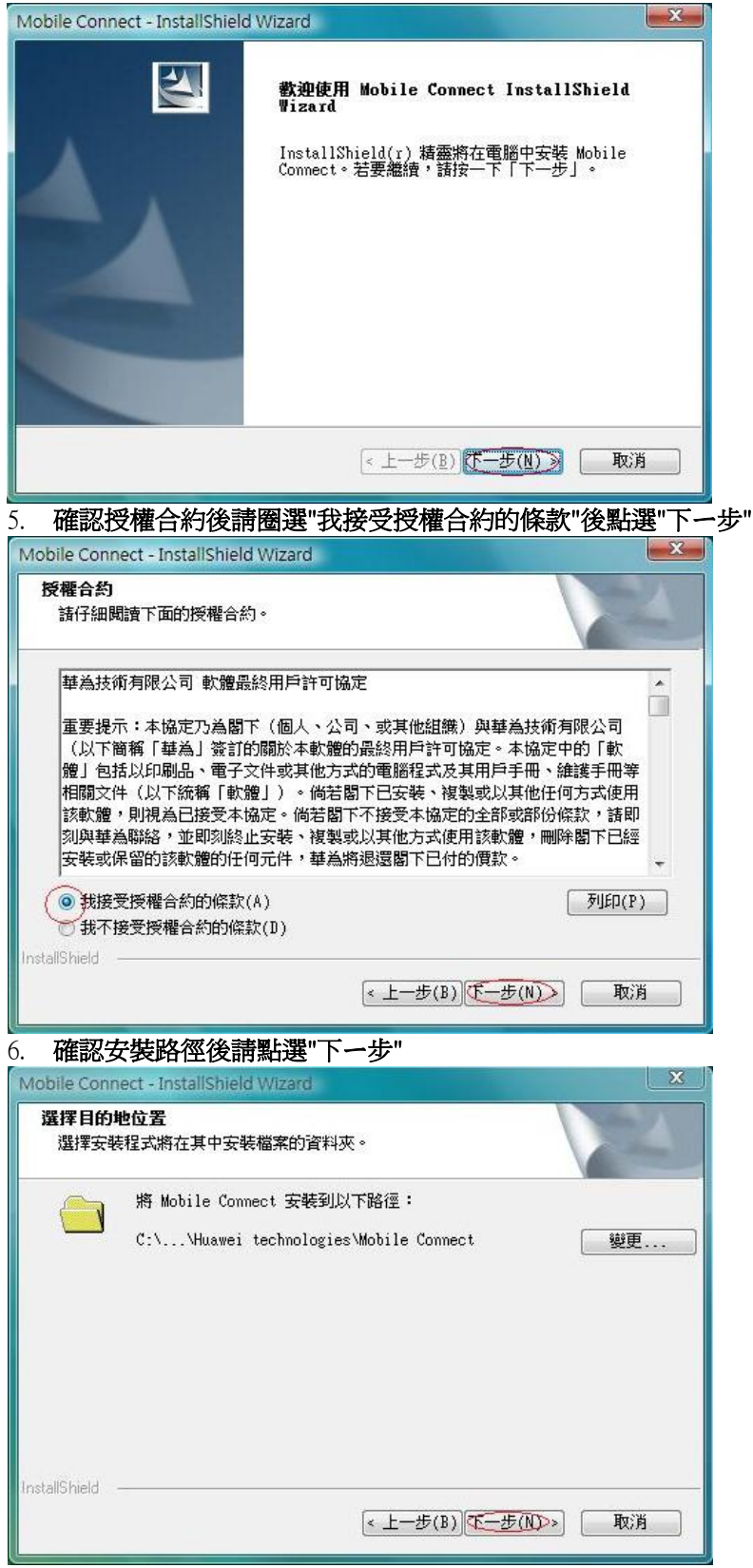

#### 7. 確認選擇成是資料夾後請點選"下ー步"

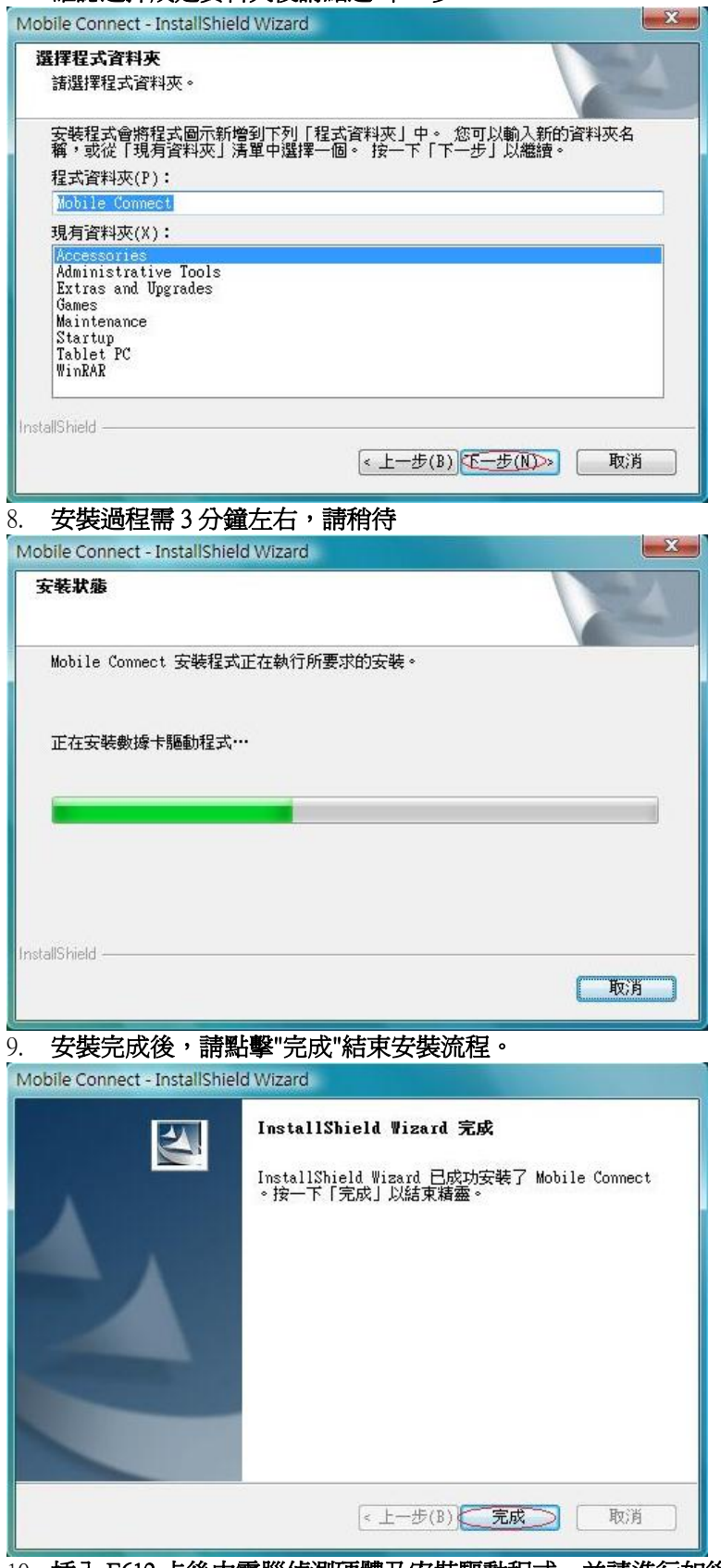

10. 插入 E612 卡後由電腦偵測硬體及安裝驅動程式,並請進行如後之設定。

## HiNet 3G設定說明

1. 啟動Mobile Connect連線軟體主畫面如下:

| Mobile Connect          |      |                                                                                                    |        |        |
|-------------------------|------|----------------------------------------------------------------------------------------------------|--------|--------|
| 檔案(E) 工具(T) 設定(S) 說明(H) |      |                                                                                                    |        |        |
| 連接 瀏覽器                  | 電話   | <ul><li>記</li><li>息</li><li></li><li></li><li></li><li></li><li></li><li></li><li></li><li></li><li></li><li></li><li></li><li></li><li></li><li></li><li></li><li></li><li></li><li></li><li></li><li></li><li></li><li></li><li></li><li></li><li></li><li></li><li></li><li></li><li></li><li></li><li></li><li></li><li></li></ul> <li></li> | 通話記錄   | HUAWEI |
| <b>訊號強度</b>             | 網 路  | 本次上銅時間                                                                                                    | 本次上網流量 | )      |
| <sup>3G</sup> _=≡       | 中華電信 |                                                                                                    |        |        |

2. HiNet 3G無線上網網路連線設定

| 路連線設定                                  |                                        |
|----------------------------------------|----------------------------------------|
| ┌配置名稱────                              |                                        |
| HiNet                                  | ○動態 ●靜態                                |
|                                        | APN: hinet                             |
| │認證<br>號碼:                             |                                        |
| *99#                                   | ● 動態 ● 靜態                              |
| 使用者名稱:<br>60005678                     | · IP地址: · · · ·                        |
|                                        | -認證協定                                  |
| *****                                  | CHAP C PAP                             |
| └DNS 設定                                |                                        |
| <ul> <li>● 動態</li> <li>○ 靜態</li> </ul> | <ul> <li>● 動態</li> <li>○ 靜態</li> </ul> |
| 主 DNS                                  | 主 WINS                                 |
|                                        |                                        |
| 輔助 DNS                                 | 輔助 WINS                                |
|                                        |                                        |
|                                        |                                        |

點選【儲存】【確認】

3. 回到Mobile Connect主畫面,點選"連接"即可連線上網。